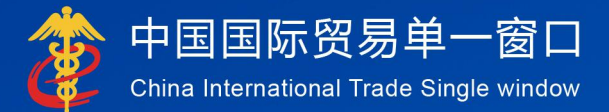

# "单一窗口"标准版用户手册

# 报关单数据订阅推送

# 中国电子口岸数据中心

# 报关单数据订阅推送系统操作说明

一、功能简介

收发货人企业可订阅本企业的报关单数据和报关单回执数据,订阅后, "单一窗口"通过导入客户端向企业推送已订阅数据。

企业在"单一窗口"查询统计系统的"报关单数据订阅"菜单中,可进行数据订阅、查看订阅记录、取消订阅、延期订阅操作。

二、操作说明

### 1、报关单数据订阅

用户可在"单一窗口"查询统计系统的"报关单数据订阅"菜单中进行数

据订阅。

| 中国(陕西)国际贸易<br>China International Trade Si                                                                                                    | <b>易单一窗口</b><br>ngle Window | 查询统计 幅制                  | ika . Grank                                                                                        |               |                                               |             | S mei                                                                   |     |                |
|----------------------------------------------------------------------------------------------------|-----------------------------|--------------------------|----------------------------------------------------------------------------------------------------|---------------|-----------------------------------------------|-------------|-------------------------------------------------------------------------|-----|----------------|
| 查询统计 《                                                                                                    | ≡ «                         | 组实 报关单数据订阅 O             |                                                                                                    |               |                                               |             |                                                                         |     | H #595         |
| 査測 く                                                                                                    | 服关单                         | 数据订问                     |                                                                                                    |               |                                               |             |                                                                         |     |                |
| 进出口查询<br>道关状态订阅                                                                                                    | 服关                          | 具数据订阅功能,支持进出口收2          | 线人企业订阅本企业的服关单数                                                                                     | 塘和报关单回执数据,计   | 刀周数语通过导入者户课推送给企业                              |             |                                                                         |     |                |
| 許可证置词<br>企业资质查询                                                                                                    |                             |                          | ● ······<br>1. 请继续人来                                                                               | 2、请指定导入客户     | <ul> <li>3、选择订阅内容</li> <li>4、设置有双册</li> </ul> | 5, BiHilina | 0<br>(1)<br>(1)<br>(1)<br>(1)<br>(1)<br>(1)<br>(1)<br>(1)<br>(1)<br>(1) | 艇   |                |
| 许可证取用状态查询<br>通关数据取用状态查询                                                                                                    | 1.请摄本                       | 企业的法人卡                   |                                                                                                    |               |                                               |             |                                                                         |     |                |
| 中国(法会)目前5<br>Chica International Trade<br>当時間は1 <<br>当時日面前<br>進来な551時<br>中可证約時止去前<br>中可证約時止去前<br>見たの時代去面前<br>第25時時代の時代去面前<br>第25時時代の時代去面前<br>第25時時代前前 | 2.点击查                       | <b>考本企业的导入客户</b> 端,并推定推进 | 普勒伯內 查询伯内                                                                                          | iii           |                                               |             |                                                                         |     |                |
| 服关甲酸腈订阅                                                                                                    |                             | 響戶現ID                    |                                                                                                    |               | 握作灵卡号                                         |             | 姓名                                                                      |     |                |
|                                                                                                    |                             | 0000009815               |                                                                                                    |               | 8950000094247                                 |             | 王纲                                                                      |     |                |
|                                                                                                    | 3.请进择                       | 〕调内容:                    |                                                                                                    |               | 4.激膺脸运订向有效跟至                                  | ŧ           |                                                                         |     |                |
|                                                                                                    | 0 ##                        | <b>赏</b> 猫               | <ul> <li>3 状态回执</li> <li>3 振关入库</li> <li>3 進単</li> <li>3 進行</li> <li>5 進行</li> <li>5 進行</li> </ul> | 南括 □ 服单<br>通知 | 2021-01-36<br>BERINA                          | 有效率量长数。     | 1,51年                                                                   |     |                |
|                                                                                                    | 数据订间记录                      |                          |                                                                                                    |               |                                               |             |                                                                         |     | C              |
|                                                                                                    | 序号                          | 客户捕取                     | 操作员卡号                                                                                              | 有效源           | 订间内容                                          | 最入人         | 订间日期                                                                    | 秋市  | 操作             |
|                                                                                                    | 1                           | 0000009815               | 8950000094247                                                                                      | 2021-03-25    | 申报数据、海关入库、退单、审进、图单、放行、统关、重经通知                 | QH0030      | 2020-03-25 09:17:33                                                     | 生以  | 取消订阅 延期        |
|                                                                                                    | 2                           | 0000009815               | 8950000094247                                                                                      | 2020-03-25    | 申报数据,海关入库,通单,审理                               | QH0030      | 2020-03-24 17:48:53                                                     | 已失效 | ADMENT OF BEAM |
|                                                                                                    | 3                           | DXPENTECOM000001         |                                                                                                    | 2021-03-24    | 海关入库遗单                                        | QH0030      | 2020-03-24 17:31:59                                                     | 巴取湖 |                |

操作步骤:

#### Step 1 插入本企业的法人卡

订阅报关单数据和回执数据,需使用本企业的法人卡完成操作,先插

好法人卡。

#### Step 2 选择导入客户端

点击查询客户端按钮,系统将本企业下已绑定 IC 卡的导入客户端返填 至下方列表,用户选择接收订阅数据的导入客户端,只能选择一个导入客 户端。

#### Step 3 选择订阅内容

用户选择订阅报关单申报数据和报关单状态回执数据,若选择状态回 执数据,请继续勾选所需的状态回执类型。

#### Step 4 设置订阅有效期

用户可设置订阅有效期。系统默认订阅有效期最长时间为1年。

#### Step 5 数据订阅

填好上述各项信息后,点击数据订阅按钮,系统提示"数据订阅成功"后, 用户可在下方数据订阅记录列表中查看到数据订阅记录。

## 2、查看订阅记录

企业可在界面下方数据订阅记录列表中查询本企业的所有订阅记录。

点击 可刷新查看列表中的订阅记录和状态。

| 数据订判记录 |                  |               |            |                               |        |                     |     |           |
|--------|------------------|---------------|------------|-------------------------------|--------|---------------------|-----|-----------|
| 序号     | 客户端ID            | 操作员卡号         | 有效题        | 订间内容                          | 景入人    | 订间日期                | 状态  | 操作        |
| 1      | 0000009815       | 8950000094247 | 2021-03-25 | 申报数据、博关入库、遗单、审纯、图单、放行、结关、重绘通知 | QH0030 | 2020-03-25 09:17:33 | 生效  | 取漏订阅 延期   |
| 2      | 0000009815       | 8950000094247 | 2020-03-25 | 申报数据消失入库,通单,审结                | QH0030 | 2020-03-24 17:48:53 | 已失效 | KINTA ILA |
| 3      | DXPENTECOM000001 | *             | 2021-03-24 | 海关入库透单                        | QH0030 | 2020-03-24 17:31:59 | 日取消 |           |

## 3、取消订阅

企业如不再需要订阅数据,可对订阅记录做取消订阅操作,"单一窗口" 不再推送数据。

| 数据订阅 | Sciences         |               |            |                              |        |                     |     |          |
|------|------------------|---------------|------------|------------------------------|--------|---------------------|-----|----------|
| 序号   | 客户端ID            | 操作员卡号         | 有效賠        | 订间内容                         | 景入人    | 订间日期                | 状态  | 操作       |
| 1    | 0000009815       | 8950000094247 | 2021-03-25 | 申报数据、海关入库退单、案线、撤单、放行、结关、重绘通知 | QH0030 | 2020-03-25 09:17:33 | 生效  | 取漏订阅 延期  |
| 2    | 0000009815       | 8950000094247 | 2020-03-25 | 申报数据、海关入库遗单、案通               | QH0030 | 2020-03-24 17:48:53 | 日失效 | KONTH AN |
| 3    | DXPENTECOM000001 |               | 2021-03-24 | 海关入库遗单                       | QH0030 | 2020-03-24 17:31:59 | 日取消 |          |
|      |                  |               |            |                              |        |                     |     |          |

**操作说明:**在订阅记录列表中,选中需要取消的订阅记录,点击取消 订阅按钮。

注意:只能对当前有效的订阅记录做取消订阅操作。

#### 4、订阅延期申请

企业可对当前有效的订阅记录做延期申请,便于继续接收订阅数据。

| 数据订阅记录 |                  |               |            |                               |        |                     |     |           |
|--------|------------------|---------------|------------|-------------------------------|--------|---------------------|-----|-----------|
| 序号     | 客户端ID            | 操作员卡号         | 有效期        | 订间内容                          | 景入人    | 订间日期                | 状态  | 操作        |
| 1      | 0000009815       | 8950000094247 | 2021-03-25 | 申报数据、海关入库。温单、库纯、图单、放行、结关、查验通知 | QH0030 | 2020-03-25 09:17:33 | 生效  | 取漏订阅 延期   |
| 2      | 0000009815       | 8950000094247 | 2020-03-25 | 申报数据、海关入库、遗单、审维               | QH0030 | 2020-03-24 17:48:53 | 已失效 | RONTH BEA |
| 3      | DXPENTECOM000001 |               | 2021-03-24 | 陽关入库,還单                       | QH0030 | 2020-03-24 17:31:59 | 日取消 |           |
|        |                  |               |            |                               |        |                     |     |           |

**操作说明:**在订阅记录列表中,选中需要延期的订阅记录,点击延期 按钮,用户可选择未来一年以内的任意日期。

注意:只能对当前有效的订阅记录做延期申请操作。

#### 5、接收推送数据

数据订阅成功后,"单一窗口"根据企业订阅的数据内容,在企业申报报关单 和货物申报系统接收到海关发送的状态回执时,将数据推送给企业的导入客户端, 企业按照报文格式和说明解析报文。